# <u>小児インフルエンザ</u> ワクチン接種予約サイト

画面フローおよび注意点説明

# 新規予約の流れ

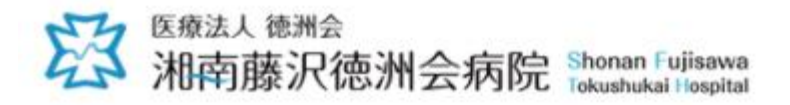

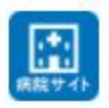

## 湘南藤沢徳洲会病院 小児科インフルエンザワクチン接種予約システム

## ◎ネット予約サービスについて

当院ではお客様のスマートフォン、またはパソコンから「小児科インフルエンザワクチン」の接種予約ができるサービスを実施しています。

### <予約について>

このシステムを使用して予約された場合、個人情報の入力が必要です。 キャンセルされる場合、当システムまたはお電話にてキャンセルしてください。

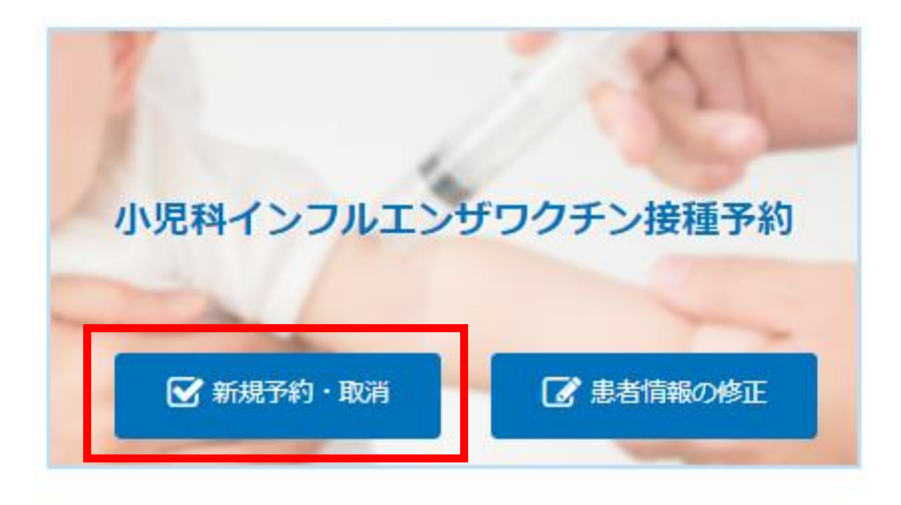

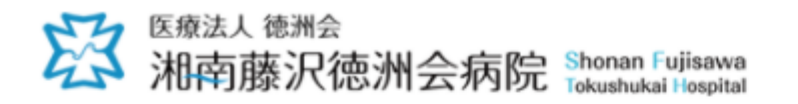

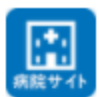

## 小児科インフルエンザワクチン接種予約

接種予約・予約確認・取消(登録済の方) ● 患者情報を登録済の方はこちら

« TOPに戻る

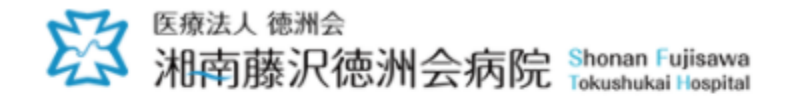

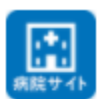

### メール認証

※インフルエンザワクチン接種予約される方はメールアドレスの認証が必要になります。

メールアドレス\*
 ※必ずお間違いないよう入力してください。
 ※メールドメイン「tokushukai.jp」の指定受信設定、もしくはメールが迷惑メールとして認識されないよう設定をお願い致します。設定後もメールが受信されていない場合は、迷惑メールフォルダや削除済みアイテム等にメールが届いていないかご確認をお願い致します。
 ※アクセス状況によっては、メールの送信にお時間がかかる場合がございます。送信後、しばらくお待ちください。

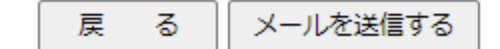

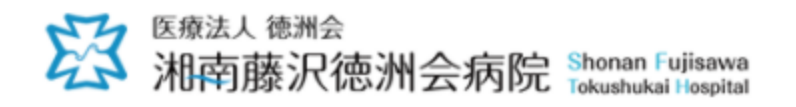

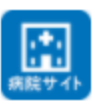

## メール送信完了

メール送信が完了いたしました。 ご指定いただいたメールアドレスの受信ボックスをご参照ください。

※ アクセス状況によっては、メールの送信にお時間がかかる場合がございます。 送信後、しばらくお待ちください。

メール到着予想時間:18時34分~

## 認証メール(例)

小児科インフルエンザワクチン接種予約サービス < homepage@tokushukai.jp> 小児科インフルエンザワクチン接種 メール認証

小児科インフルエンザワクチン接種予約サービスからのメール認証メールです。

メールアドレス登録後に送信されるメール

URLをクリックすると個人情報画面に進む

メール認証を完了してください。

下記の URL からメール認証・新型コロナワクチン接種予約を開始してください。

https://fujisawa-yoyaku3.tokushukai.or.jp/outpatient/reservation/input2.php?key=0439b92fa706a8acc6a4f742475df1b498c776e1

URL 有効期限: 2021/10/23 18:34

※本メールは送信専用となります。 本メールの返信は受付できませんので、ご了承ください。

【医療法人徳洲会 湘南藤沢徳洲会病院】 〒251-0041 神奈川県藤沢市辻堂神台 1-5-1 TEL: 0466-35-1177 \_\_\_\_\_\_

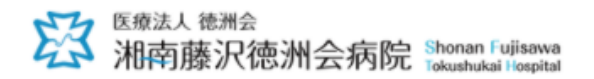

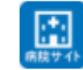

患者情報の入力

※予防接種される方の情報を入力してください。診察券番号をお持ちの方は、お忘れなく入力してください。

\* の項目は必須入力です。

#### 診察券番号

※ 患者様の診察券の下8桁の番号を入力してください。

| 受診者の氏名                                                 | ۲ ×                                                                   |
|--------------------------------------------------------|-----------------------------------------------------------------------|
| 姓:                                                     | 名:                                                                    |
| 受診者の氏名                                                 | ムカナ *                                                                 |
| 姓:                                                     | 名:                                                                    |
| 生年月日 *                                                 |                                                                       |
|                                                        |                                                                       |
| #                                                      |                                                                       |
| <u>年</u><br>メールアドレ<br>※ 予約完了メ                          | ▲ 単 「月 ♥ 月 日 ♥ 日 / 歳<br>·ス*<br>ールが届きますので、必ず入力してください。                  |
| 年<br>メールアドレ<br>※ 予約完了メ                                 | ↓ 年 月 ↓ 月 日 ↓ 日 / 歳<br>·ス*<br>ールが届きますので、必ず入力してください。                   |
| 年<br>メールアドレ<br>※ 予約完了メ                                 | ↓ # 月 ↓ 月 □ ↓ □ / 歳<br>、ス*<br>ールが届きますので、必ず入力してください。                   |
| 中       メールアドレ       ※ 予約完了メ       電話番号*       ※ 日中連絡が | ▼ 「月 ♥ 月 日 ♥ 日 / 歳<br>/ス*<br>ールが届きますので、必ず入力してください。<br>ごつく番号を入力してください。 |

### 個人情報保護に関する基本方針について

「個人情報保護に関する基本方針」の内容についてご承知の上、お申し込みをいただきますよう、お願いいたします。 ※「<mark>個人情報保護に関する基本方</mark>針」は、こちらからご確認ください。 上記、ご確認・ご了承いただけましたら、「同意する」にチェックの上、送信してください。

□上記の内容に同意する

次へ

戻る

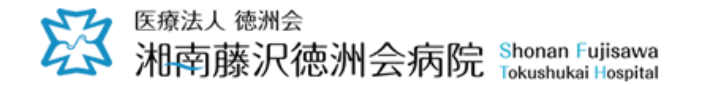

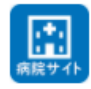

### 接種日の選択

受診者名:テスト 藤沢 様

※接種日を選択してください。

- ・小学生は2回接種、中学生は1回接種となります。 2回目は必ず3週間空けてください。 (日付を2回続けて選択していただくことで、2回分の予約が取れます)
- ・コロナワクチンとの接種間隔は1週間空けてください。
- ・小学生以下のお子様は、当院で2回接種できる方を対象とさせていただきます。

・きょうだいは、同日の予約があれば、早い時間に合わせて接種します。

#### 2021年10月 予約スケジュール\*

<<前月 今月 翌月>>

青い枠が予約可能

| B     | 月     | 火         | 水          | 木          | 金     | ±          |
|-------|-------|-----------|------------|------------|-------|------------|
| 9/26  | 9/27  | 9/28      | 9/29       | 9/30       | 10/1  | 10/2       |
| 10/3  | 10/4  | 10/5      | 10/6       | 10/7       | 10/8  | 10/9       |
| 10/10 | 10/11 | 10/12     | 10/13      | 10/14      | 10/15 | 10/16      |
| 10/17 | 10/18 | 10/19     | 10/20      | 10/21      | 10/22 | 10/23      |
| 10/24 | 10/25 | 10/26     | 10/27<br>© | 10/28<br>© | 10/29 | 10/30<br>© |
| 10/31 | 11/1  | 11/2<br>© | 11/3 文化の日  | 11/4<br>©  | 11/5  | 11/6       |

接種日を選択してください。

戻 る 最終確認へ

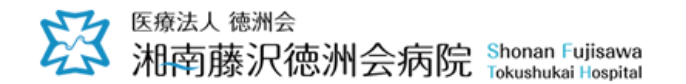

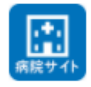

### 接種日の選択

受診者名:テスト 藤沢 様

#### ※接種日を選択してください。

- ・小学生は**2回接種**、中学生は**1回接種**となります。 2回目は必ず3週間空けてください。 (日付を2回続けて選択していただくことで、2回分の予約が取れます)
- ・コロナワクチンとの接種間隔は1週間空けてください。
- ・小学生以下のお子様は、当院で2回接種できる方を対象とさせていただきます。

・きょうだいは、同日の予約があれば、早い時間に合わせて接種します。

#### 2021年11月 予約スケジュール\*

<<前月 今月 翌月>>

| B     | 月     | 火            | 水          | 木          | 金     | ±          |
|-------|-------|--------------|------------|------------|-------|------------|
| 10/31 | 11/1  | 11/2<br>©    | 11/3 文化の日  | 11/4<br>©  | 11/5  | 11/6<br>©  |
| 11/7  | 11/8  | 11/9<br>©    | 11/10<br>© | 11/11<br>© | 11/12 | 11/13      |
| 11/14 | 11/15 | 11/16<br>©   | 11/17<br>© | 11/18<br>© | 11/19 | 11/20      |
| 11/21 | 11/22 | 11/23 勤労感謝の日 | 11/24<br>© | 11/25<br>© | 11/26 | 11/27<br>© |
| 11/28 | 11/29 | 11/30<br>©   | 12/1<br>©  | 12/2<br>©  | 12/3  | 12/4<br>©  |
|       |       |              |            |            |       |            |

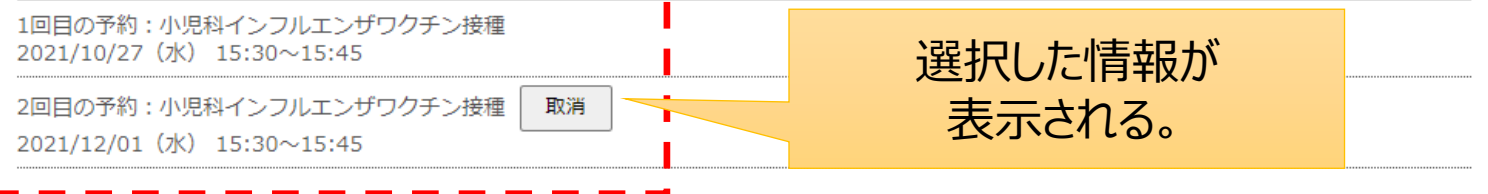

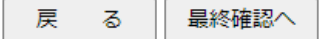

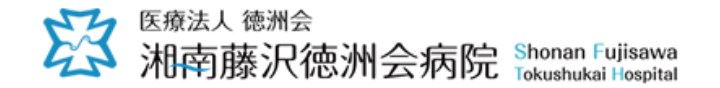

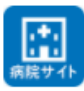

.....

### 予約内容の確認

※下記の内容で間違いがなければ「予約」をクリックして下さい。

### 予約内容

1回目の接種日

2021/10/27 (水) 15:30~15:45

2回目の接種日

2021/12/01 (水) 15:30~15:45

### 受診者情報

診察券番号

12345678

受診者の氏名

テスト 藤沢

受診者の氏名カナ

テスト フジサワ

受診者の生年月日

2020年1月1日(1歳)

### 電話番号

090-1234-5678

メールアドレス

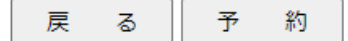

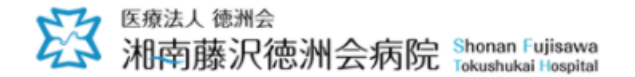

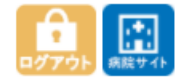

### 予約内容の確認

小児科インフルエンザワクチン接種の予約が完了しました。

※予約完了メールをご登録いただいたメールアドレス宛にお送りします。

※メールの受信設定によっては、登録されたメールアドレス宛に確認メールが届かない場合があります。

ご不明な点がございましたら、当院までご連絡ください。

TEL:0466-35-1177 (平日:9時~16時)

- 接種当日について----

#### ※接種場所

 再来受付機にて受付後、小児科外来へお越しく ださい。

### ※当日について

母子手帳と問診表(記入済)を持参してください。

問診表は、完了メールに添付しております。

• 保護者の付き添いを必ずお願いします。

### ※接種キャンセルについて

- 事前キャンセルされる場合は、接種日3日前までに予約システムからキャンセルしてください。
- ・ 接種日2日前〜当日のキャンセルについては、
   早めに、当院小児科へ直接お電話ください。

接種予約・確認ページへ

# 完了メール (1/2)

|     | 小児科インフルエンサ        | りクチン接種予約サービス <homepage@tokushukai.jp></homepage@tokushukai.jp> | 01 | 19:16 |
|-----|-------------------|----------------------------------------------------------------|----|-------|
|     | 小児科インフルエンサ        | 「ワクチン接種予約完了のお知らせ                                               |    | ~     |
| PDF | 問診票.pdf<br>606 KB |                                                                |    |       |

テスト 藤沢 様

| 小児科インフルエンザワクチン接種予約サービスからの自動返信メールです。<br>接種日を承りました。                                                                              |
|----------------------------------------------------------------------------------------------------|
|                                                                                                    |
| 予約内容                                                                                                    |
|                                                                                                    |
| <ul> <li>診察券番号         <ol> <li>12345678</li> </ol> </li> <li>接種者の氏名         <ol> <li>テスト 藤沢(テスト フジサワ)様</li> </ol> </li> </ul> |
| ■ 接種日                                                                                                    |
| 1回目の接種日:2021/10/27(水) 15:30~15:45                                                                                              |
|                                                                                                    |

2回目の接種日:2021/12/01(水) 15:30~15:45

## 完了メール (2/2)

-接種当日について-----

接種場所:再来受付機にて受付後、小児科外来へお越しください。

※当日について

・母子手帳と問診表(記入済)を持参してください。 問診表は、完了メールに添付しております。

・保護者の付き添いを必ずお願いします。

-接種キャンセルについて-----

・事前キャンセルされる場合は、接種日3日前までに予約システムからキャンセルしてください。

・接種日2日前~当日のキャンセルについては、早めに、当院小児科へ直接お電話ください。

※本メールは送信専用となります。

本メールの返信は受付できませんので、ご了承ください。

# 複数人の接種予約を 行う際の注意点

## 複数人の接種予約を立て続けに行う場合、「ログアウト」が必要です。

## 以下のエラーメッセージが出たとの連絡があったら、 [ログアウト]を行うように伝えてください。

## ログアウトをすれば、別の接種予約が行えます。

| /outpatient/reservation/index2.php?PHPSESSID=tmce7jpomi8i8o20vj445ee9   | <u>v7</u> ログアウト                |
|-------------------------------------------------------------------------|--------------------------------|
| orkplace_藤沢 C Ctmcメールサーバー O L<br>変 医療法人 徳洲会<br>湘南藤沢徳洲会病<br>パッティーンフルエンジン | r.jp の内容<br>OK OK OK OK OK     |
| 小児科インフルエンザワクチン接種予約<br>▼                                                 | 予約内容の確認・取消                     |
| 新規で小児科インフルエンザワクチン接種予約される方は、こ<br>ちらを選択してください。                            | 予約内容の確認・取消をされる方は、こちらを選択してください。 |

# 予約の確認/取消の流れ

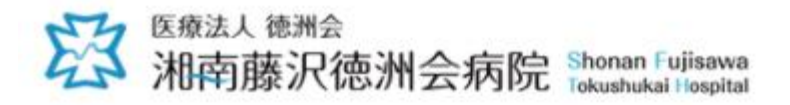

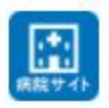

## 湘南藤沢徳洲会病院 小児科インフルエンザワクチン接種予約システム

## ◎ネット予約サービスについて

当院ではお客様のスマートフォン、またはパソコンから「小児科インフルエンザワクチン」の接種予約ができるサービスを実施しています。

### <予約について>

このシステムを使用して予約された場合、個人情報の入力が必要です。 キャンセルされる場合、当システムまたはお電話にてキャンセルしてください。

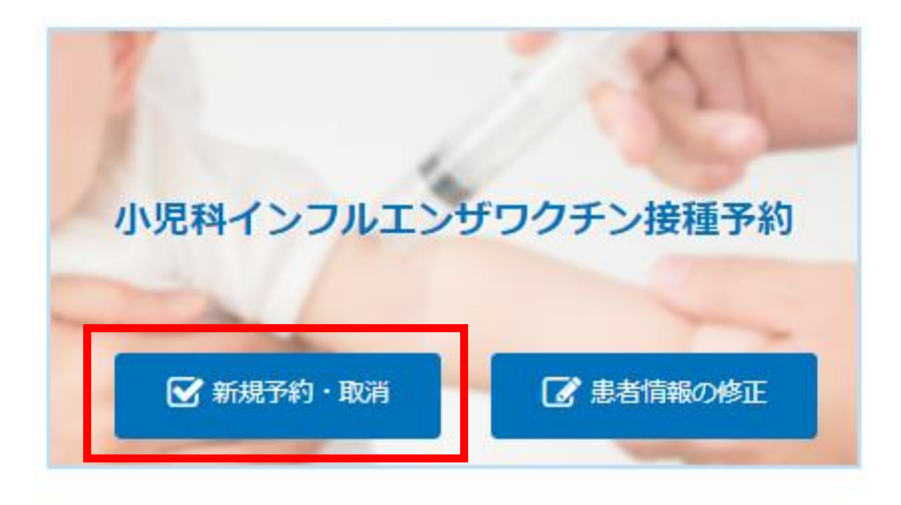

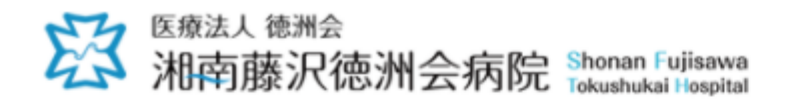

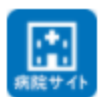

## 小児科インフルエンザワクチン接種予約

接種予約(初めて予約される方) ✓ 初めて予約される方はこちら 接種予約・予約確認・取消(登録済の方) ● 患者情報を登録済の方はこちら

« TOPに戻る

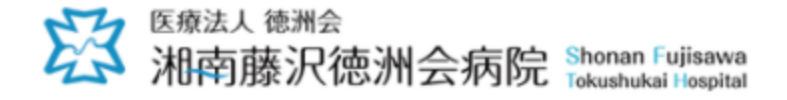

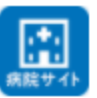

## ログイン認証

※受診者の情報を入力し「認証」をクリックして下さい。 診察券番号の認証は、過去にネット予約を利用された方に限ります。

> ネット予約ID 又は診察券番号\* ※診察券番号の場合は下8桁を入れてください。

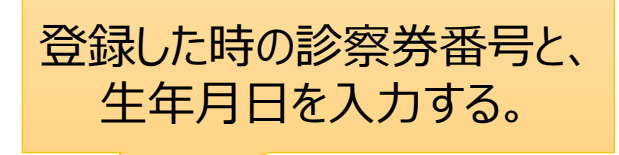

### 生年月日\*

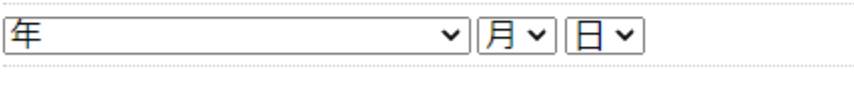

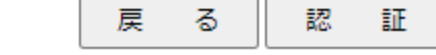

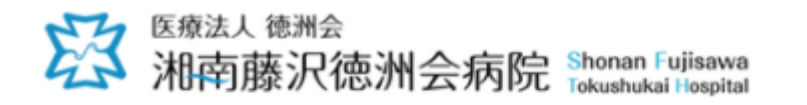

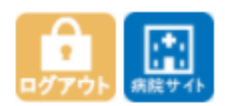

### 小児科インフルエンザワクチン接種予約・確認

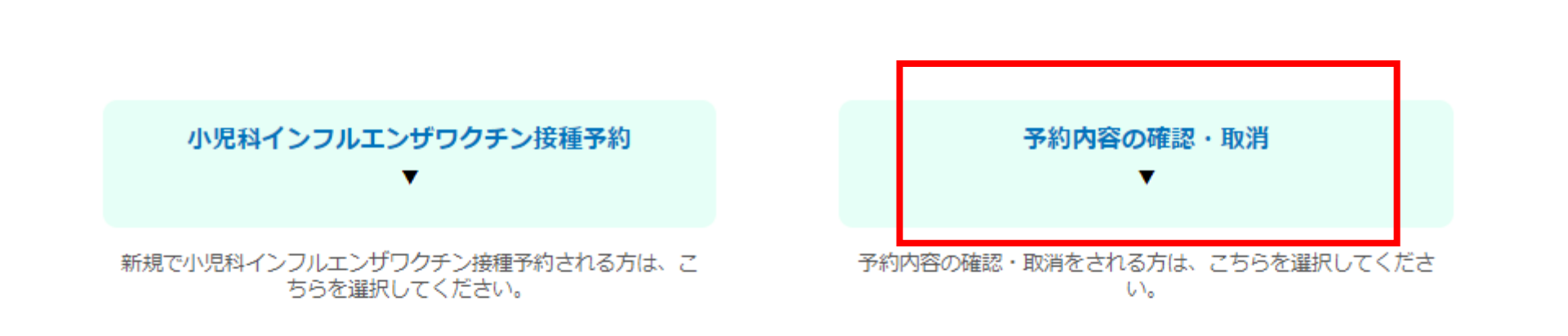

TOPに戻る

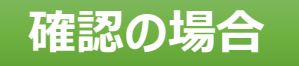

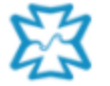

窓<sup>医療法人 徳洲会</sup> 湘南藤沢徳洲会病院 Shonan Fujisawa Tokushukai Hospital

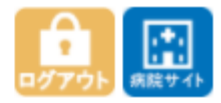

予約一覧

## 氏名: テスト 藤沢 様 ※2件予約されています。

| No | 受診内容                   | 受診日時                         | 詳細 | 取消 |
|----|------------------------|------------------------------|----|----|
| 1  | 小児科インフルエンザワクチン接種 (1回目) | 2021/10/27(水)<br>15:30~15:45 | 詳細 | 取消 |
| 2  | 小児科インフルエンザワクチン接種 (2回目) | 2021/12/01(水)<br>15:30~15:45 | 詳細 | 取消 |

戻 ත

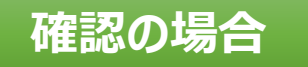

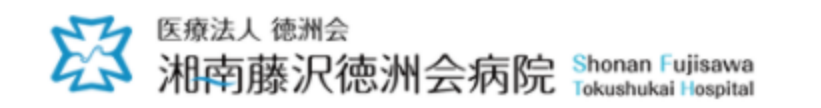

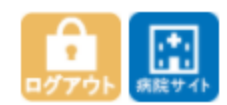

予約詳細

氏名: テスト 藤沢 様 ※**下記の内容で予約されています。** 

| 受診内容   | 小児科インフルエンザワクチン接種                                                                |
|--------|---------------------------------------------------------------------------------|
| 受診日時   | 2021/10/27 (水)<br>15:30~15:45                                                   |
| 受診場所   | 湘南藤沢徳洲会病院                                                                       |
| 当日について | ・母子手帳の持参と、保護者の付き添いを必ずお願いします。<br>・母子手帳をお忘れになったり、保護者の付き添いのない場合、接種ができませんので注意して下さい。 |
| 申込方法   | インターネット                                                                         |
| 予約日    | 2021/10/22 20:50                                                                |

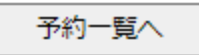

取消の場合

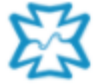

<sup>医療法人 徳洲会</sup> 和南藤沢徳洲会病院 Shonan Fujisawa Tokushukai Hospital

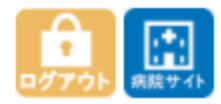

予約一覧

## 氏名 : テスト 藤沢 様 ※**2件予約されています。**

| No | 受診内容                   | 受診日時                         | 詳細 | 取消 |
|----|------------------------|------------------------------|----|----|
| 1  | 小児科インフルエンザワクチン接種 (1回目) | 2021/10/27(水)<br>15:30~15:45 | 詳細 | 取消 |
| 2  | 小児科インフルエンザワクチン接種 (2回目) | 2021/12/01(水)<br>15:30~15:45 | 詳細 | 取消 |

戻る

2回接種予約がある場合は、 それぞれ取り消しを行う。

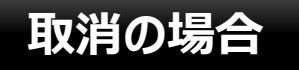

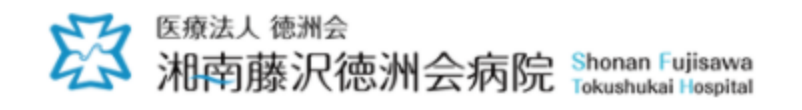

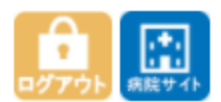

予約一覧

氏名: テスト 藤沢 様 現在、予約はされていません。

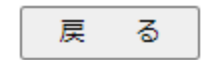

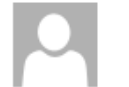

取消完了メール

### テスト 藤沢 様

小児科インフルエンザワクチン外来予約システムからの自動返信メールです。 予約キャンセルが完了しました。

\_\_\_\_\_

### 予約キャンセル内容

■ 診察券番号

12345678

- 氏名 テスト 藤沢 (テスト フジサワ) 様
- 予約内容 小児科インフルエンザワクチン接種
- 予約日時
   2021/10/27 15:30~15:45

※本メールは送信専用となります。

本メールの返信は受付できませんので、ご了承ください。

\_\_\_\_\_

【医療法人徳洲会 湘南藤沢徳洲会病院】

〒251-0041 神奈川県藤沢市辻堂神台 1-5-1

TEL: 0466-35-1177

# 患者情報修正の流れ

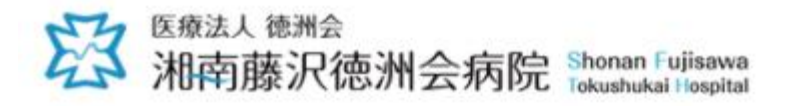

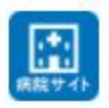

## 湘南藤沢徳洲会病院 小児科インフルエンザワクチン接種予約システム

## ◎ネット予約サービスについて

当院ではお客様のスマートフォン、またはパソコンから「小児科インフルエンザワクチン」の接種予約ができるサービスを実施しています。

### <予約について>

このシステムを使用して予約された場合、個人情報の入力が必要です。 キャンセルされる場合、当システムまたはお電話にてキャンセルしてください。

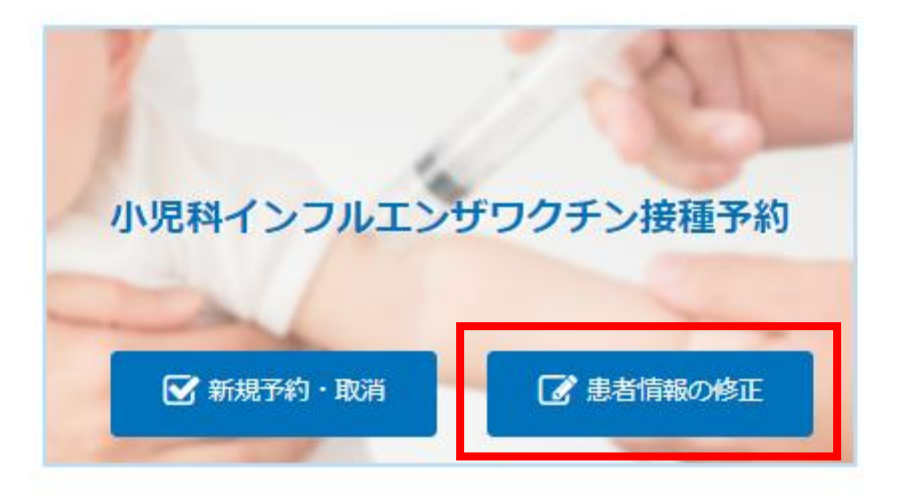

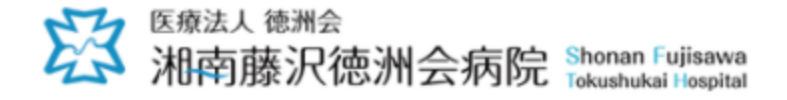

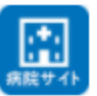

## ログイン認証

※受診者の情報を入力し「認証」をクリックして下さい。 診察券番号の認証は、過去にネット予約を利用された方に限ります。

> ネット予約ID 又は診察券番号 \* ※診察券番号の場合は下8桁を入れてください。

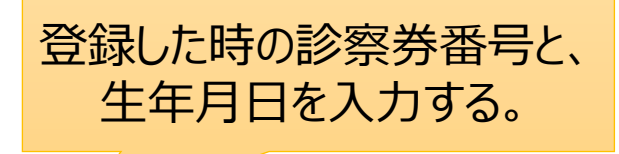

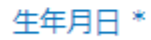

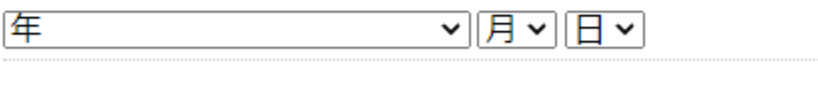

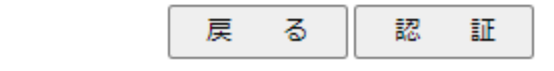

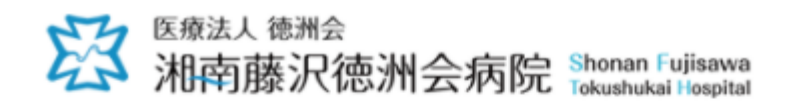

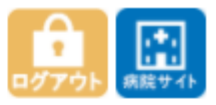

### 患者情報の修正

※修正する情報を入力後、「登録」をクリックして下さい。

\* の項目は必須入力です。

| 診察券番号<br>※ 患者様の診察券の下7桁の番号を入力してください。                    | 変合はの性おして問いま             |
|--------------------------------------------------------|-------------------------|
| 12345678                                               | 豆球時の情報人力棟が表示され、修正可能になる。 |
| 受診者の氏名 *                                               |                         |
| 姓: テスト 名: 藤沢                                           |                         |
| 受診者の氏名力ナ*                                              |                         |
| 姓: テスト 名: フジサワ                                         |                         |
| 生年月日*                                                  |                         |
| 2020~年 01~月 01~日                                       |                         |
| <mark>メールアドレス *</mark><br>※ 予約完了メールが届きますので、必ず入力してください。 |                         |
|                                                        |                         |
| 電話番号*                                                  |                         |
| 090 - 1234 - 5678                                      |                         |
|                                                        |                         |

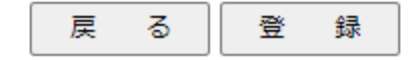

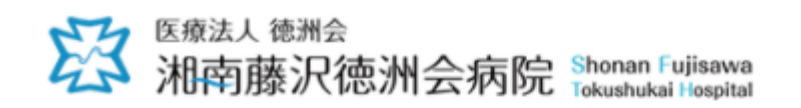

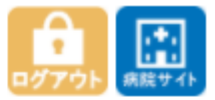

## 患者情報の修正完了

※下記の内容で患者情報を修正しました。

| 診察券番号         |         |  |
|---------------|---------|--|
| 12345678      |         |  |
| 受診者の氏名        |         |  |
| テスト 藤沢        |         |  |
| 受診者の氏名力ナ      |         |  |
| テスト フジサワ      |         |  |
| 生年月日          |         |  |
| 2020年01月01日() |         |  |
| メールアドレス       |         |  |
|               |         |  |
| 電話番号          |         |  |
| 090-1234-5678 |         |  |
| ]             | TOPページへ |  |